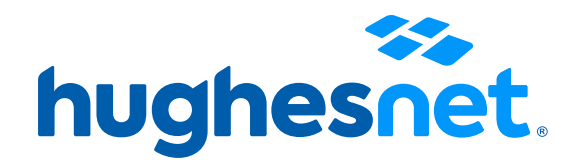

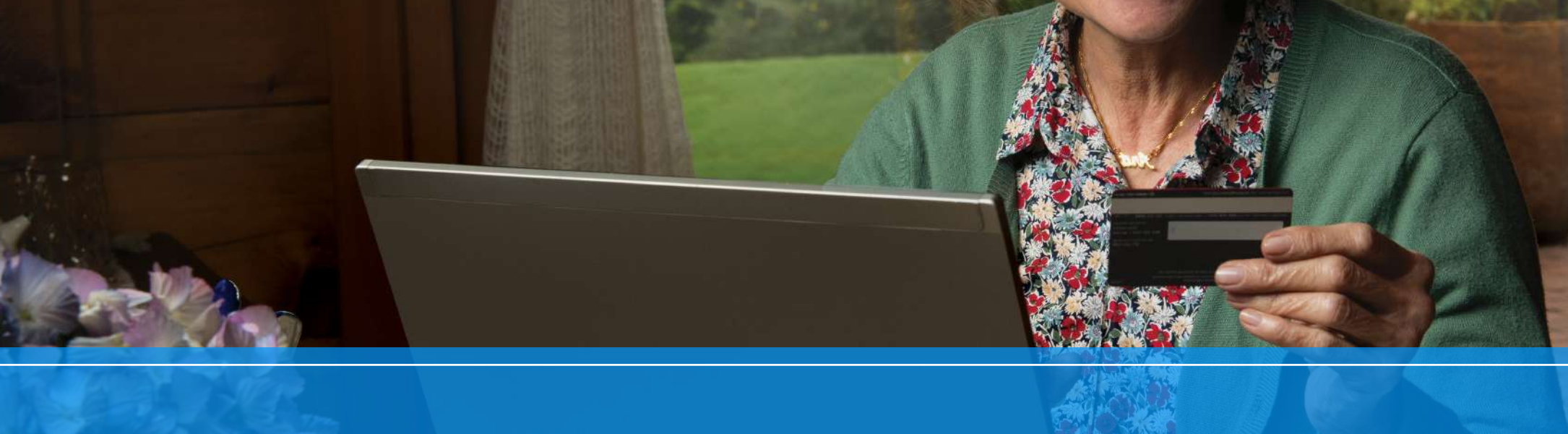

## Suscripción a Pago Automático con tarjeta débito o crédito

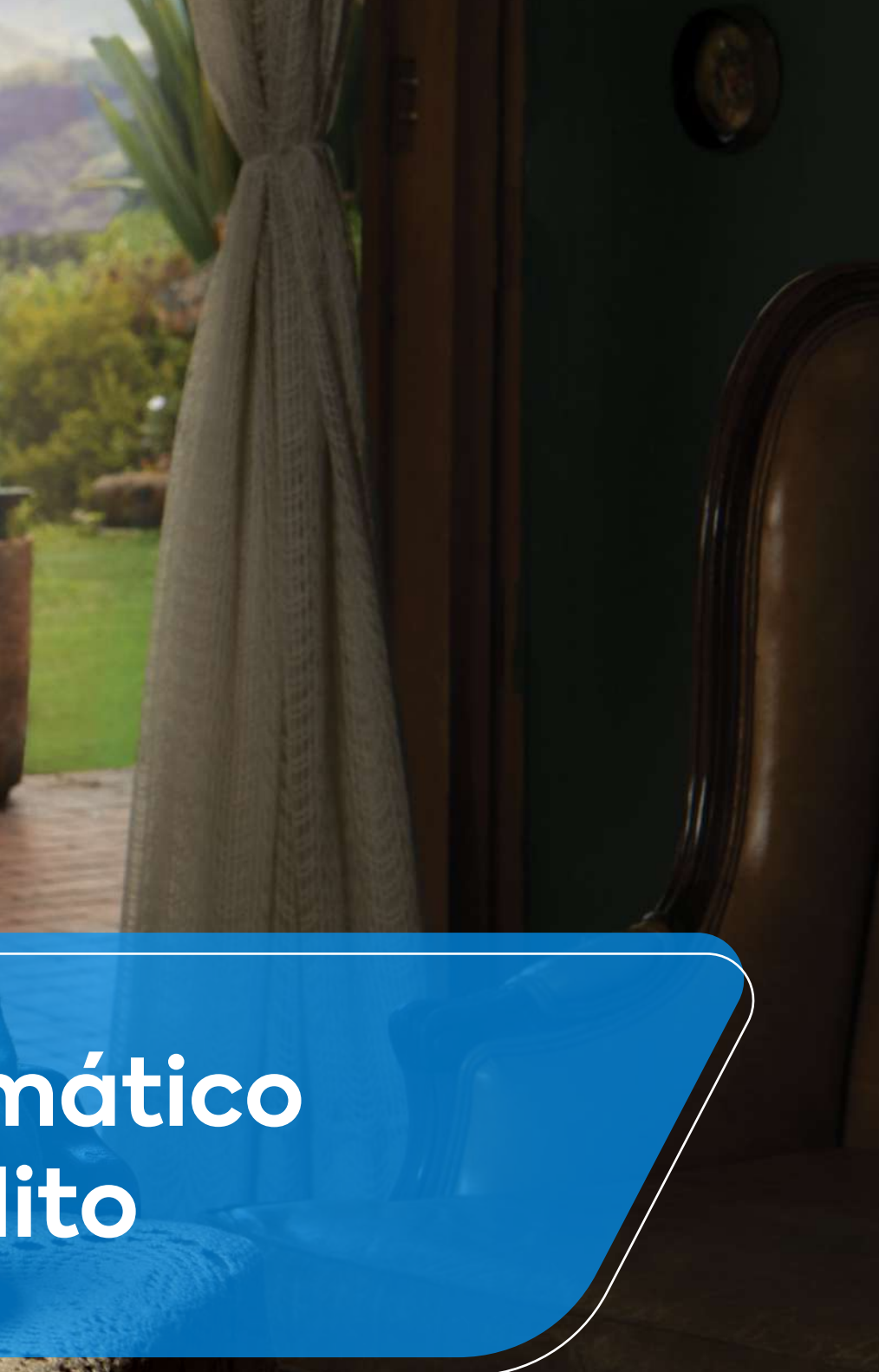

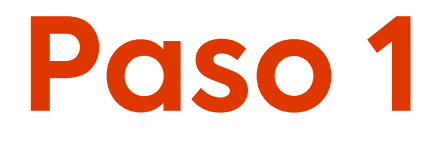

## Ingresa a www.hughesnet.cl y presiona el botón "MI CUENTA"

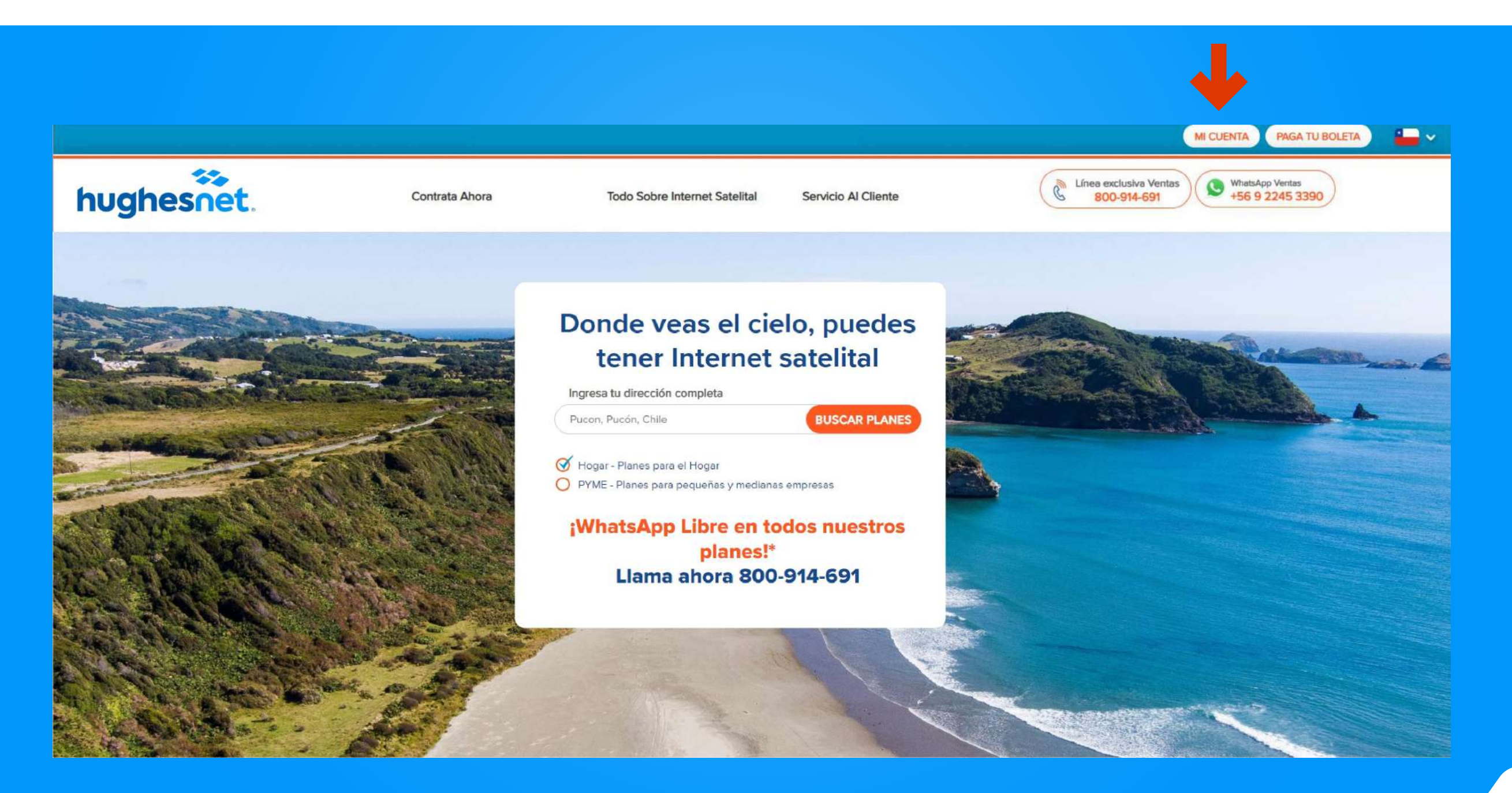

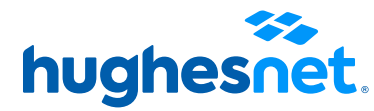

Selecciona la opción "Ingresar" con tu nombre de usuario y contraseña. Selecciona la opción "Registro" si aún no posees una cuenta.

|                                                                                 | ombre usuario    |                                                             |       |
|---------------------------------------------------------------------------------|------------------|-------------------------------------------------------------|-------|
| OLVIDO NOMBRE DE USUARIO<br>ontraseña                                           |                  |                                                             |       |
|                                                                                 |                  | OLVIDO NOMBRE DE USU                                        | JARIO |
|                                                                                 | ontraseña        |                                                             |       |
| DE STADIEVER V UNINA SEIVA                                                      |                  | RESTABLECER CONTRAS                                         | SEÑA  |
| Recuérdame                                                                      | Recuérdame       | <u>ALDIADLEOLIT COMMA</u>                                   |       |
| Registro Ingresar                                                               | Registro         | Ingresar                                                    |       |
|                                                                                 | 📫 Iniciar ses    | sión usando Apple                                           |       |
| f Iniciar sesión usando Facebook                                                | f Iniciar sesió  | sión usando Apple<br>on usando Facebook                     |       |
| f Iniciar sesión usando Facebook<br>8 <sup>+</sup> Iniciar sesión usando Google | f Iniciar sesion | sión usando Apple<br>on usando Facebook<br>ón usando Google |       |

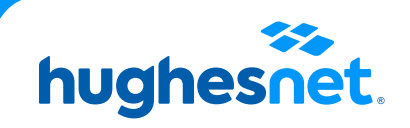

Si seleccionaste **Registro**, completa los campos y ten en cuenta lo siguiente:

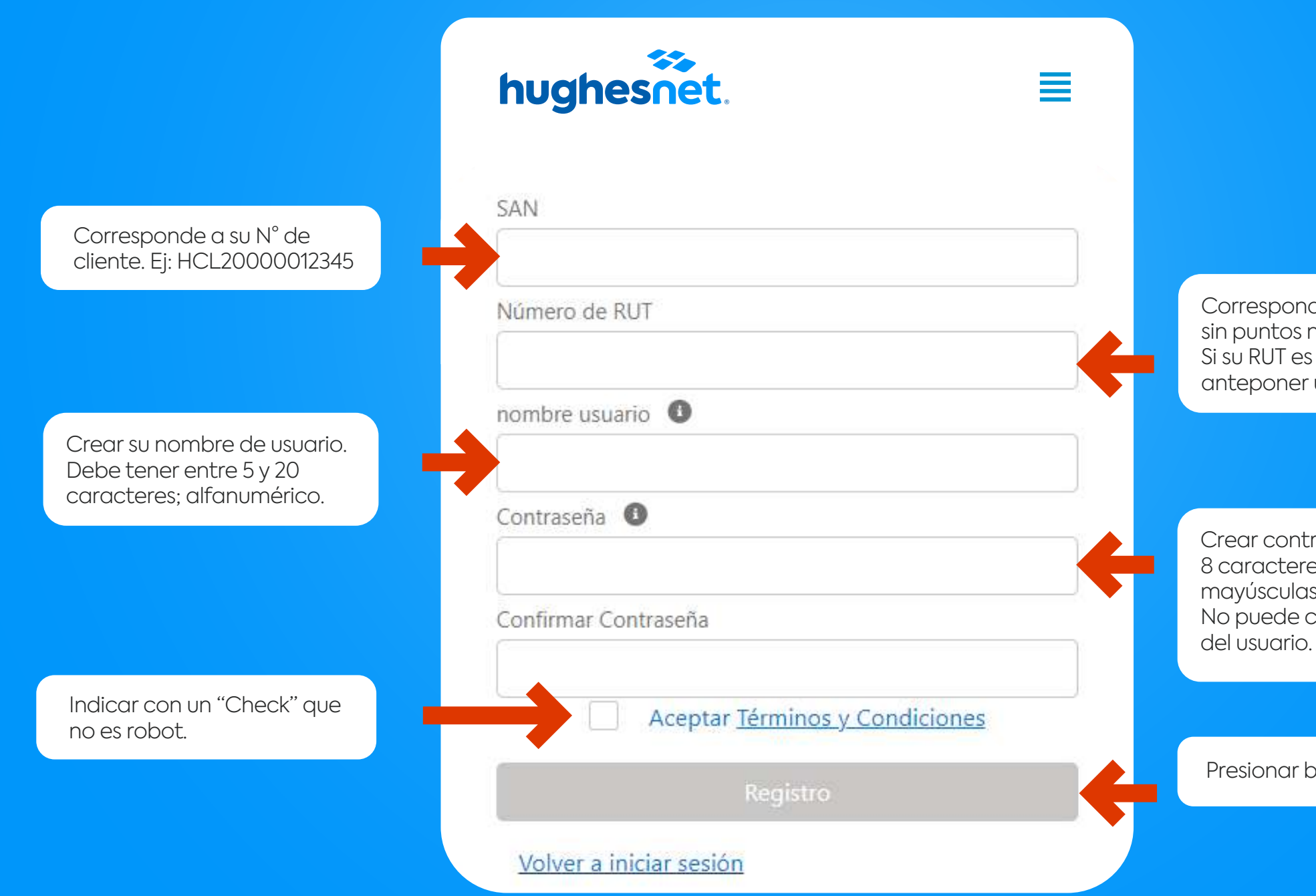

Corresponde a su N° de RUT sin puntos ni guión. Ej: 123456789. Si su RUT es menor a 10 millones, anteponer un cero. Ej: 012345678

Crear contraseña de al menos 8 caracteres. Debe contener letras mayúsculas, minúsculas y números. No puede contener el nombre

Presionar botón "Registro"

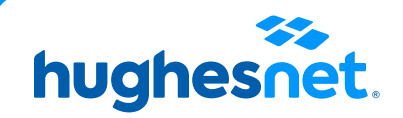

### Haz click en el ícono 📃 que aparece en la pantalla Gestionar Pago Recurrente, selecciónalo.

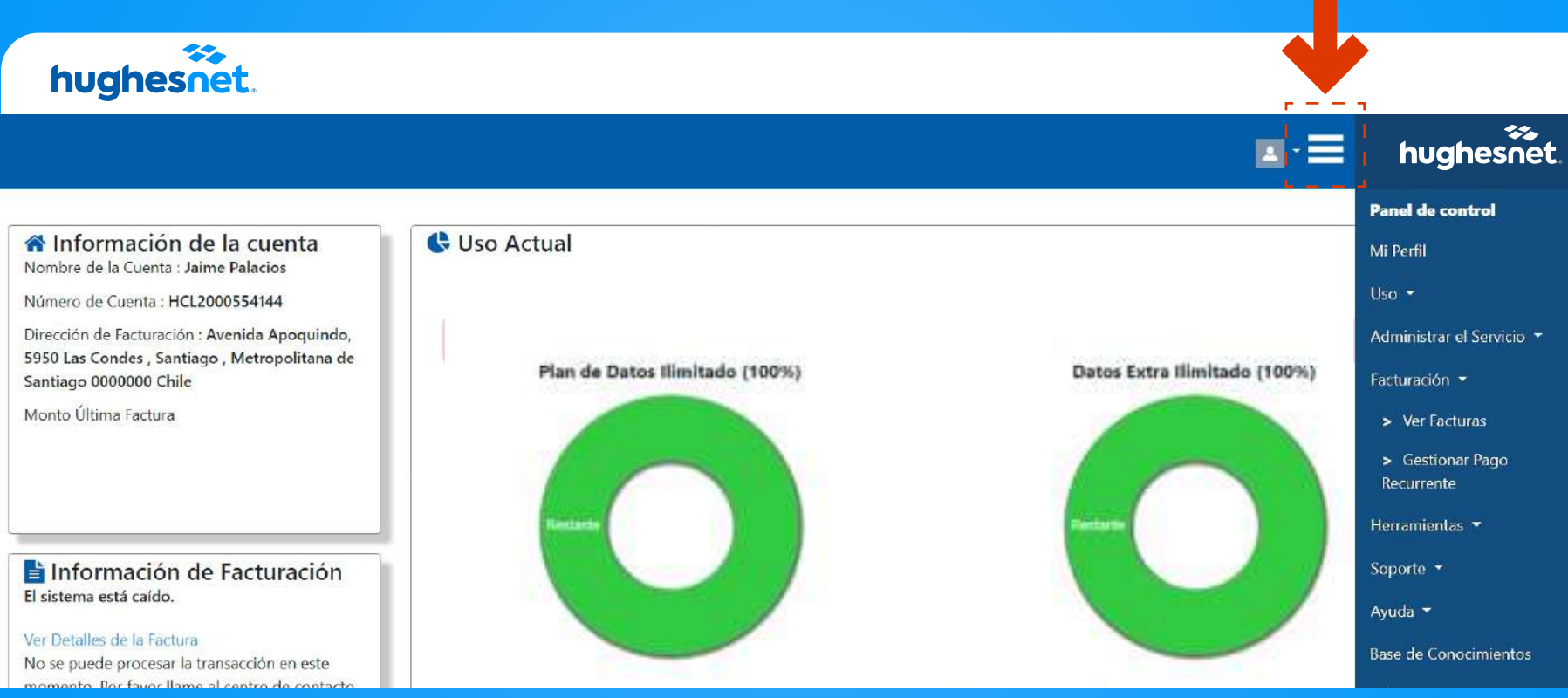

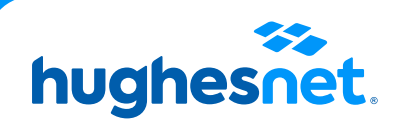

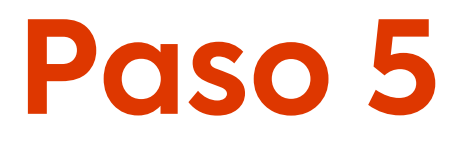

## Haz click en Webpay ONECLICK

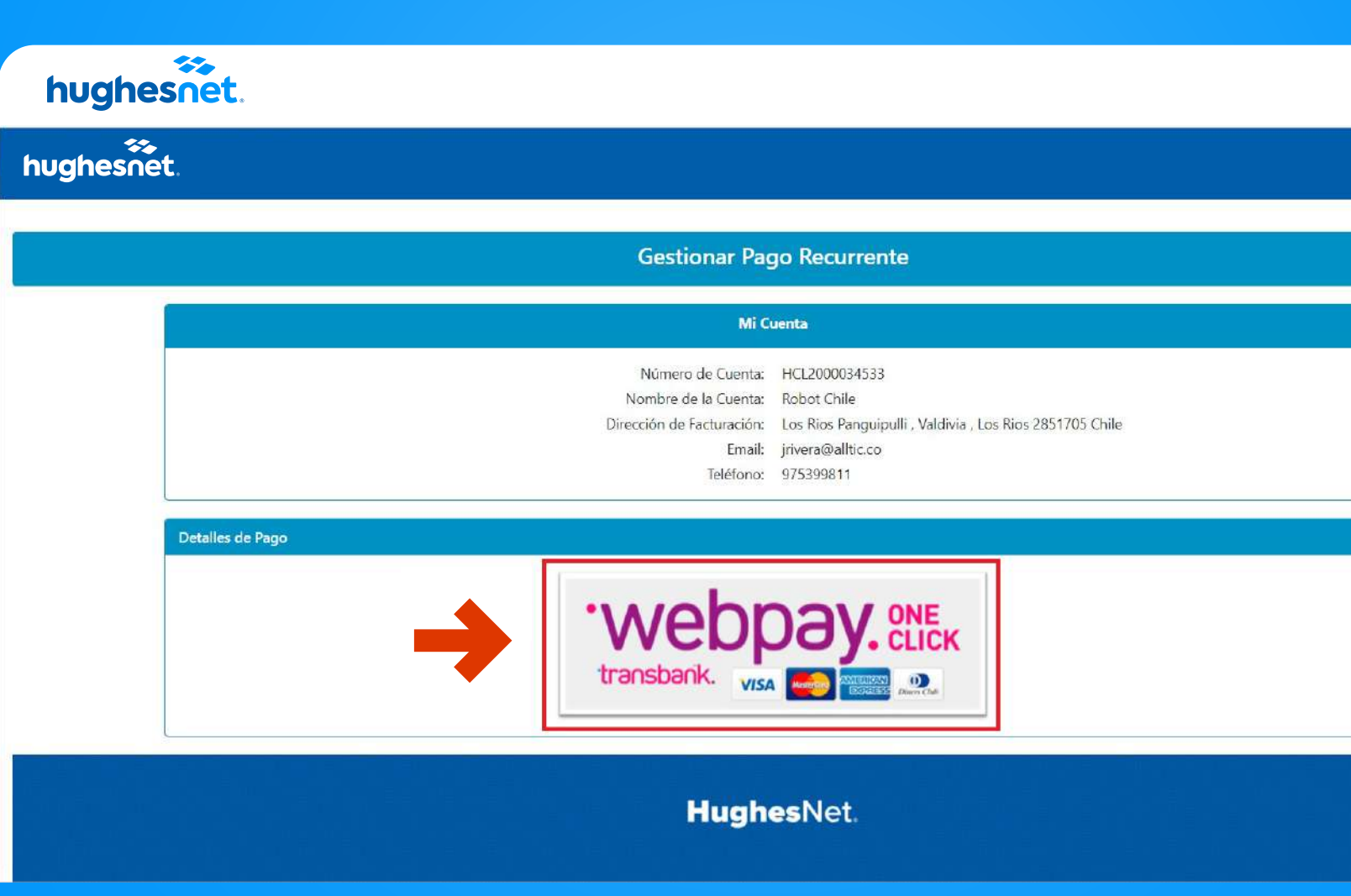

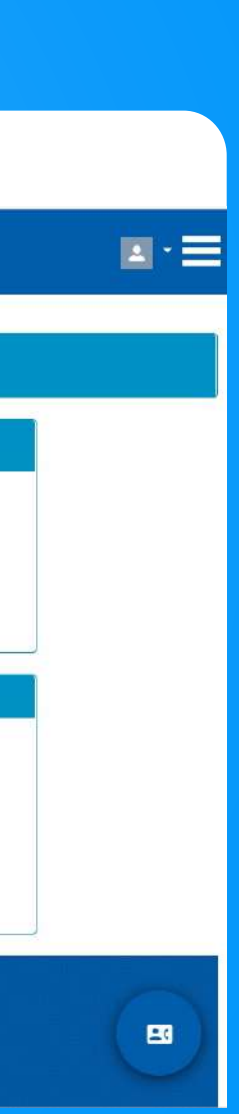

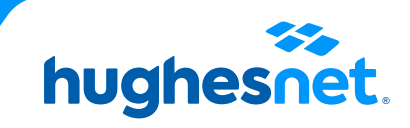

Selecciona la opción **Débito o Crédito** e ingresa los datos de tu tarjeta. Selecciona este "**Es mi correo**". Por último, haz click en **"Inscribir mi tarjeta".** 

| Estás inscribiendo tu tarjeta en:<br>MALL ONECLICK REST<br>Selecciona tu medio de pago:<br>Débito<br>Débito<br>Prepago                                                                                                    | Ingresa los datos de tu tarjeta:<br>Número de tarjeta      |
|----------------------------------------------------------------------------------------------------|------------------------------------------------------------|
| Estás inscribiendo tu tarjeta en:<br>MALL ONECLICK REST<br>Selecciona tu medio de pago:<br>Débito<br>Débito<br>Crédito<br>Fecha de expiración<br>Cry<br>MM/AA<br>Credito<br>Confirma tu correo e inscribe tu tarjeta jrivera@alltic.co<br>Confirma tu correo e inscribe tu tarjeta jrivera@alltic.co | Ingresa los datos de tu tarjeta:<br>Número de tarjeta      |
| Selecciona tu medio de pago:                                                                                                    | XXXX XXXX XXXX XXXX                                        |
| Confirma tu correo e inscribe tu tarjeta jrivera@alltic.co Prepago No es mi correo No es mi correo                                                                                                    | Fecha de expiración CVV<br>MM/AA                           |
|                                                                                                    | Confirma tu correo e inscribe tu tarjeta jrivera@alltic.co |
|                                                                                                    | Inscribir mi tarjeta                                       |
| < Abandonar y volver al comercio                                                                                                    |                                                            |

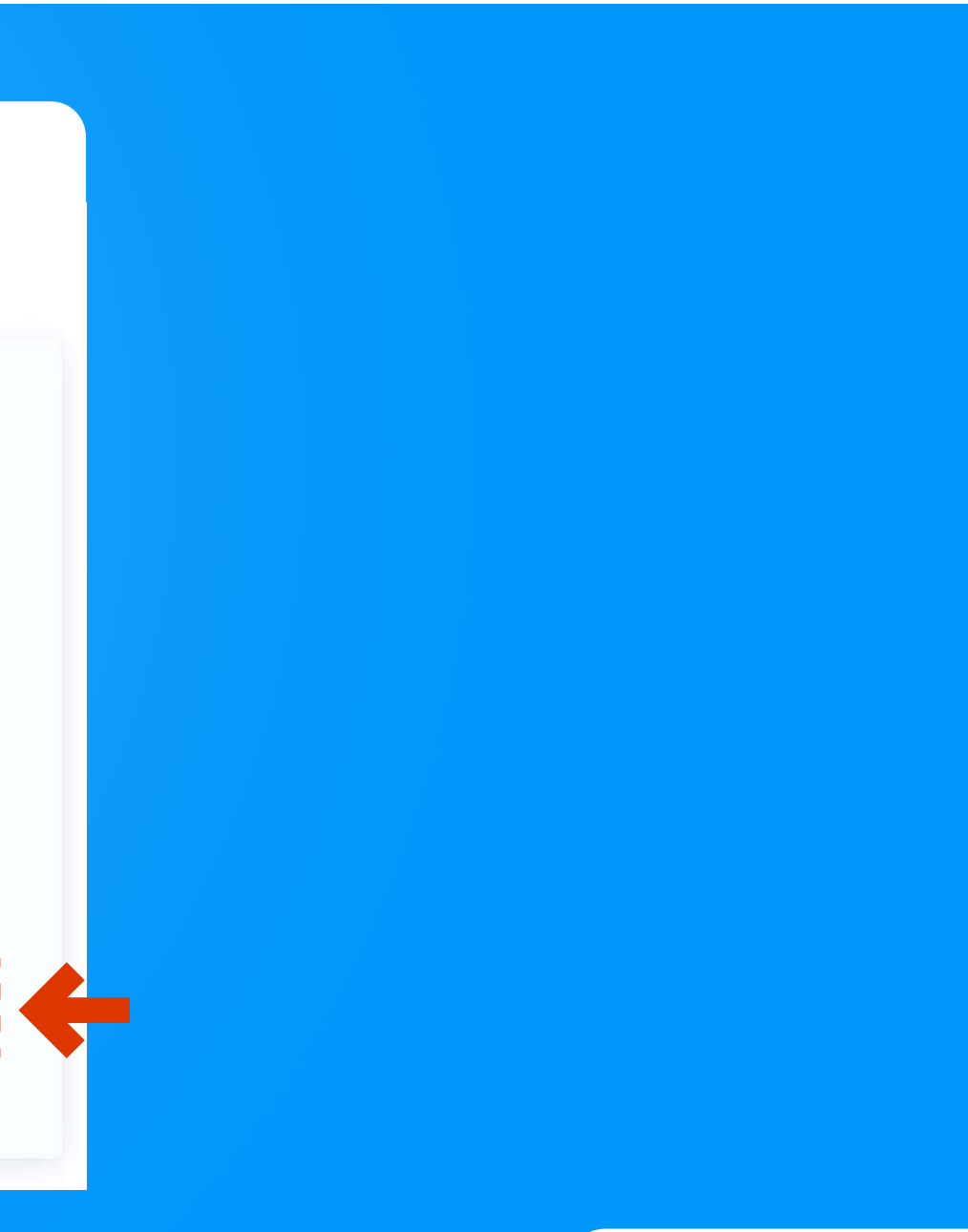

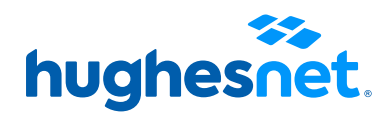

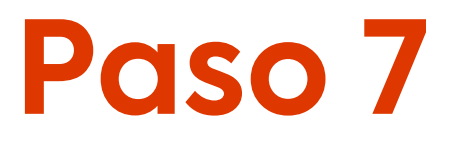

### Si la **transacción fue exitosa**, se mostrará este mensaje en pantalla.

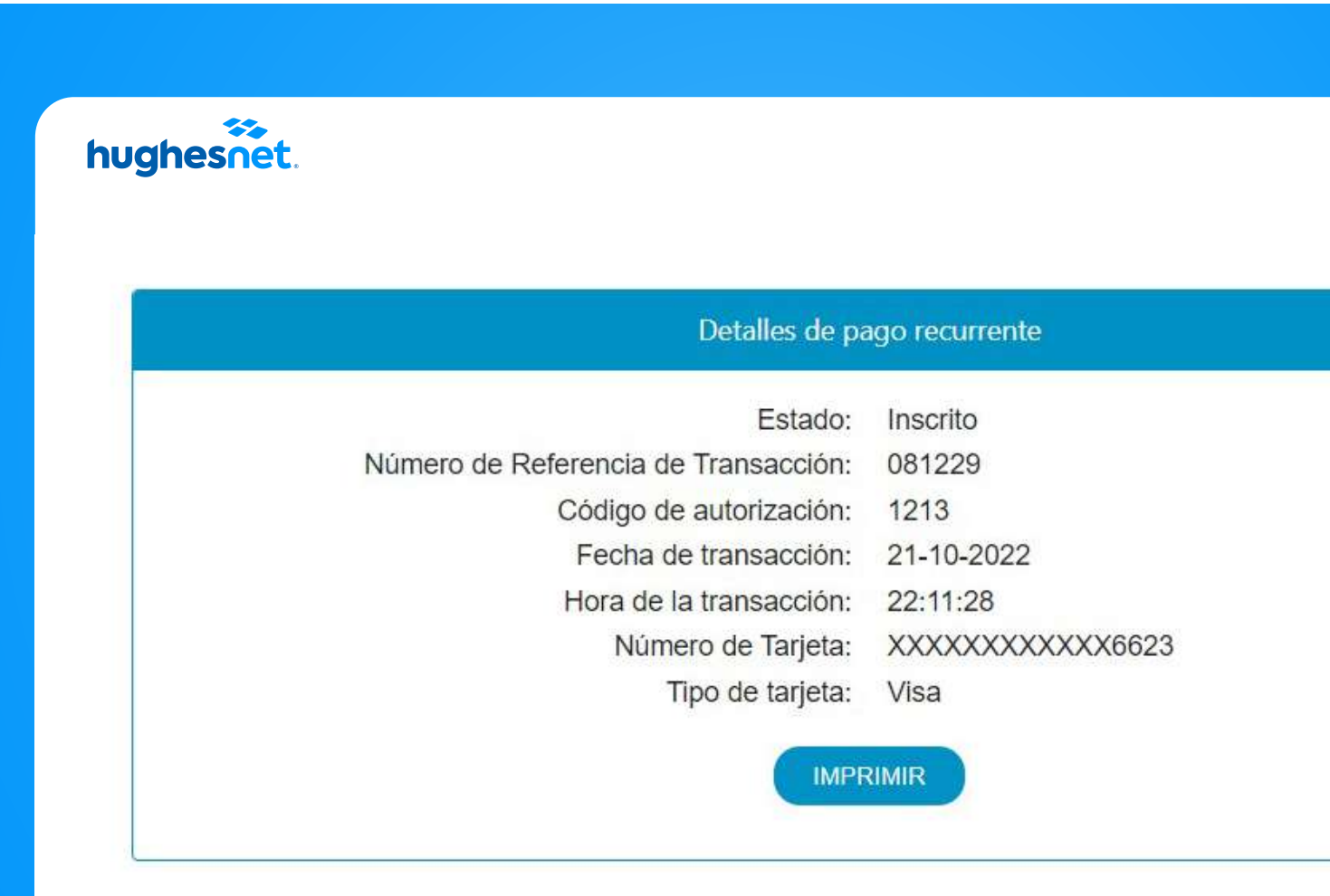

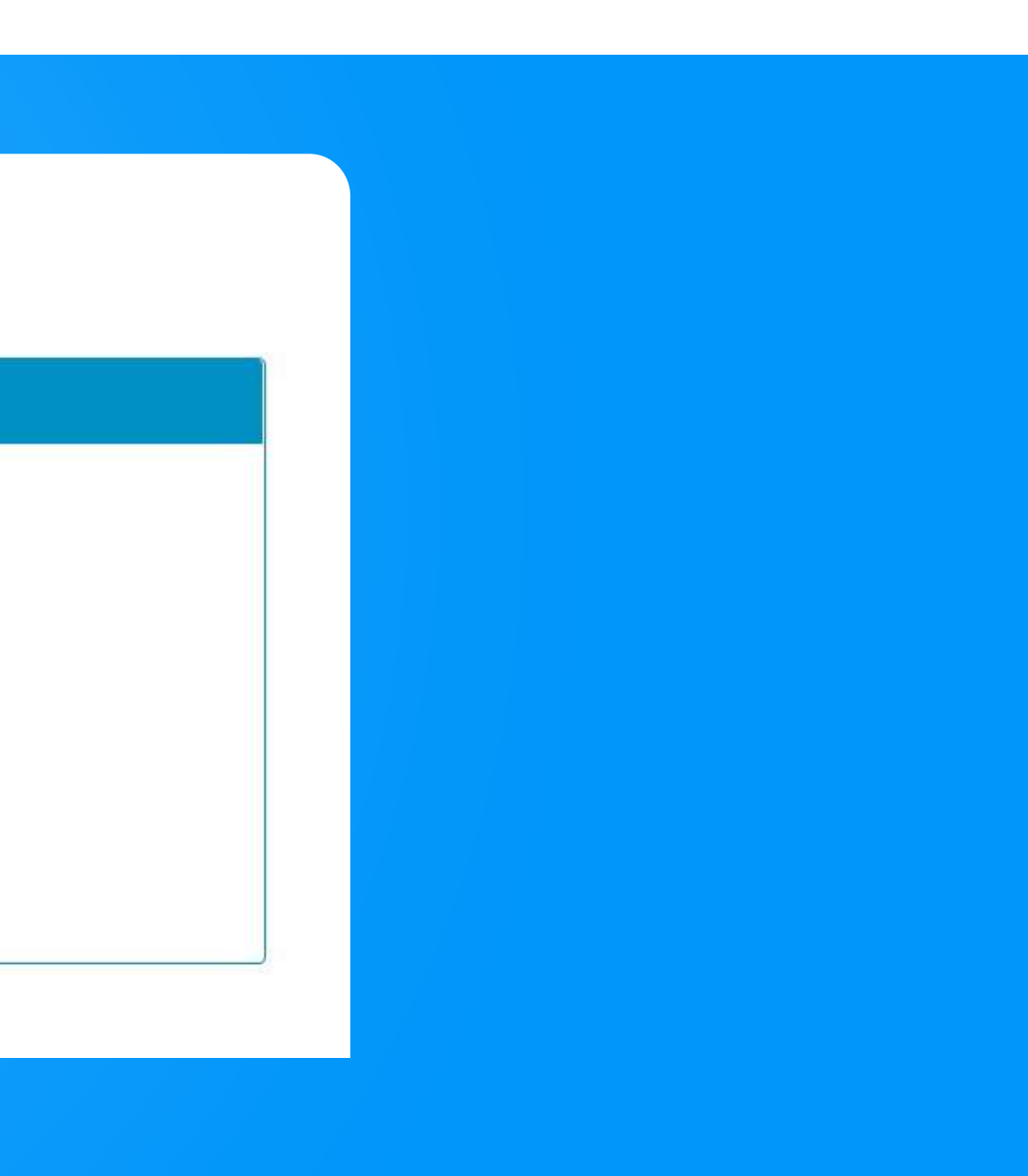

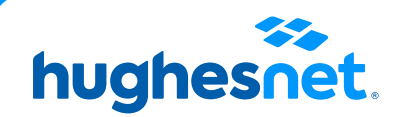

Si el sistema te alerta con una **notificación en color rojo**, es por que hay un error, deberás refrescar el sitio web.

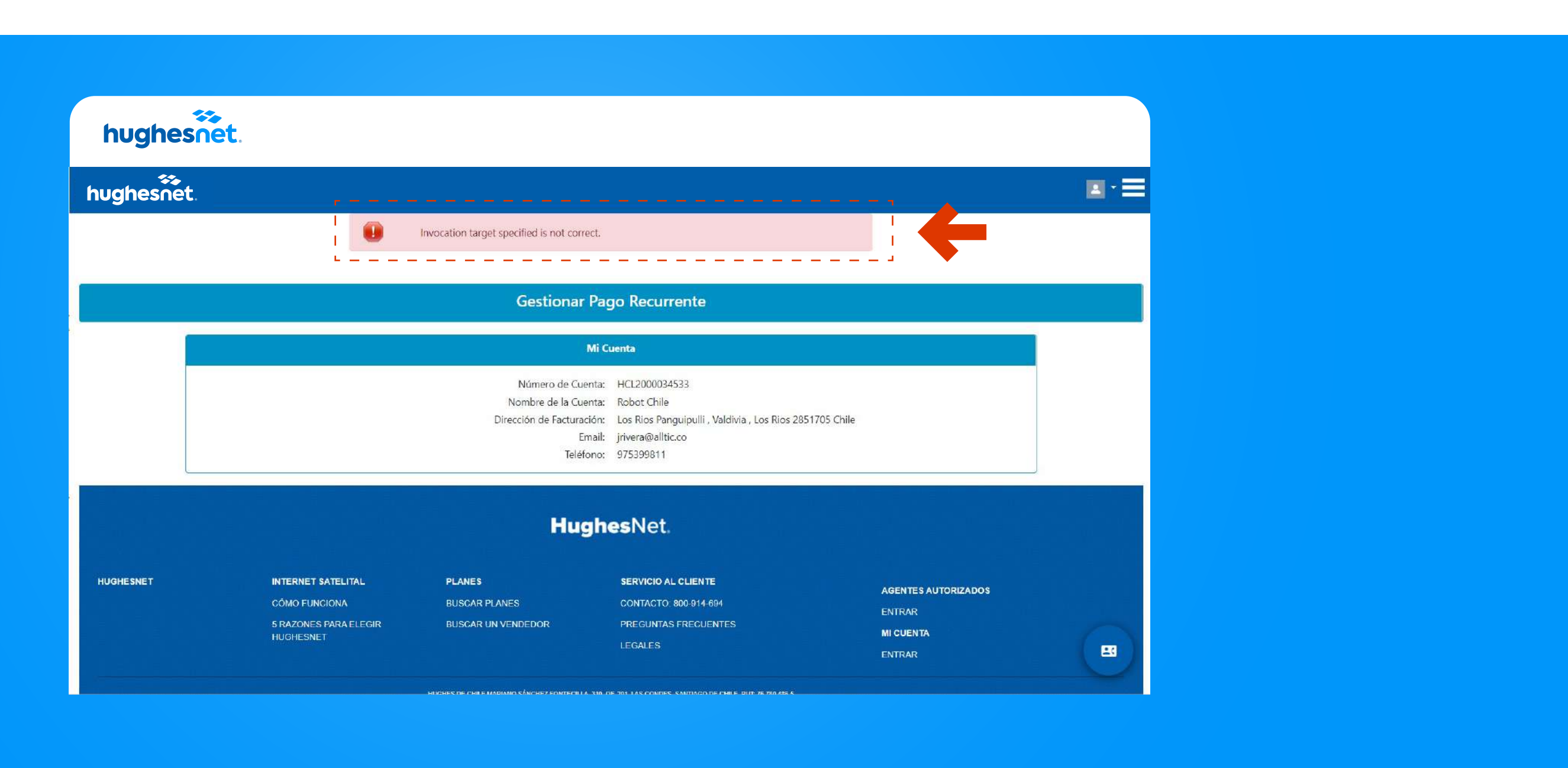

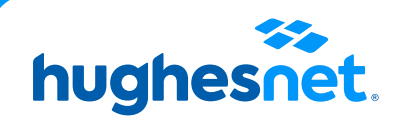

# hughesnet.

Si aún tienes dudas contáctanos al **800 914 694** o en la página web **www.hughesnet.cl** 

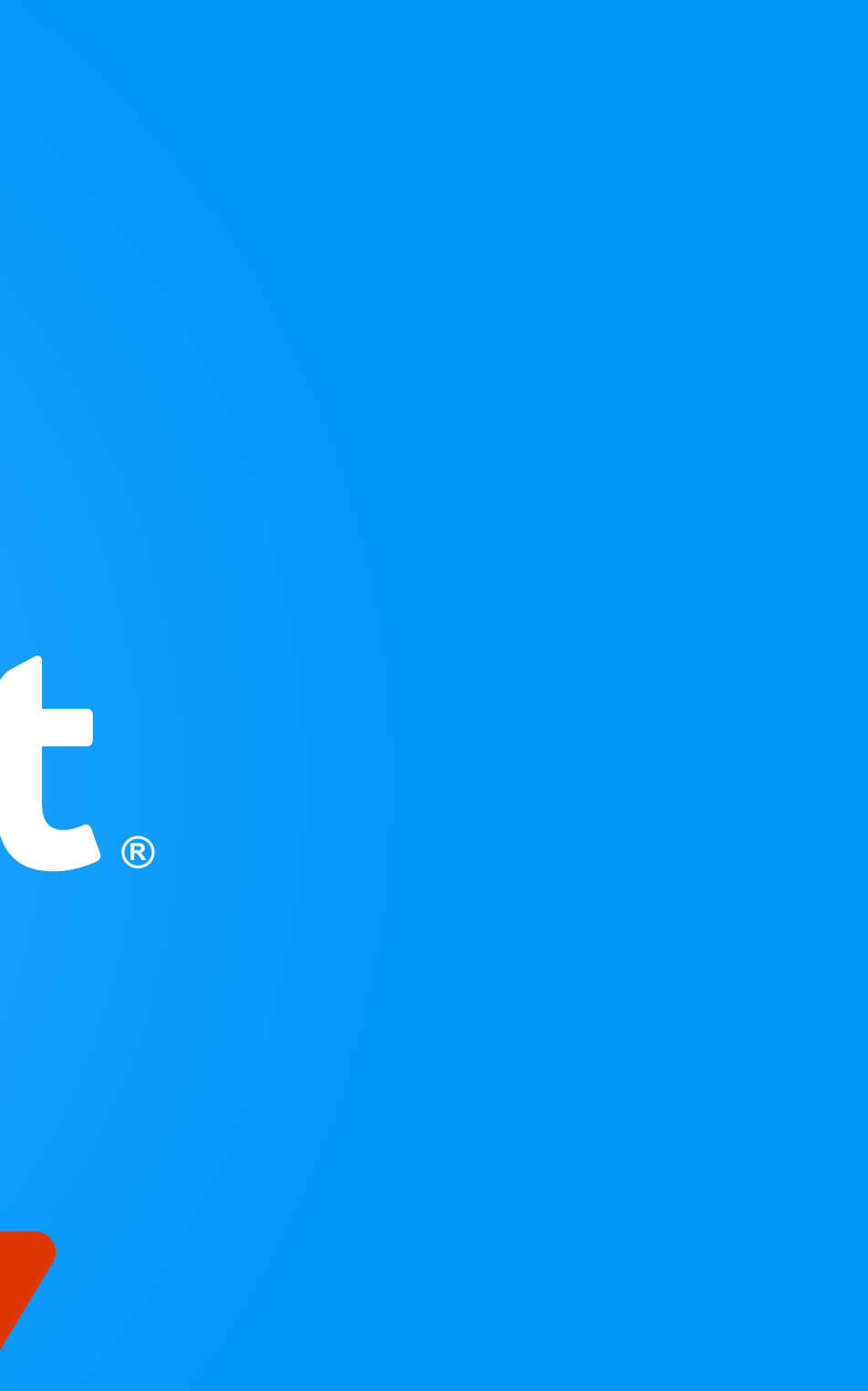